# Handleiding Artikelbestand (PAB) downloaden

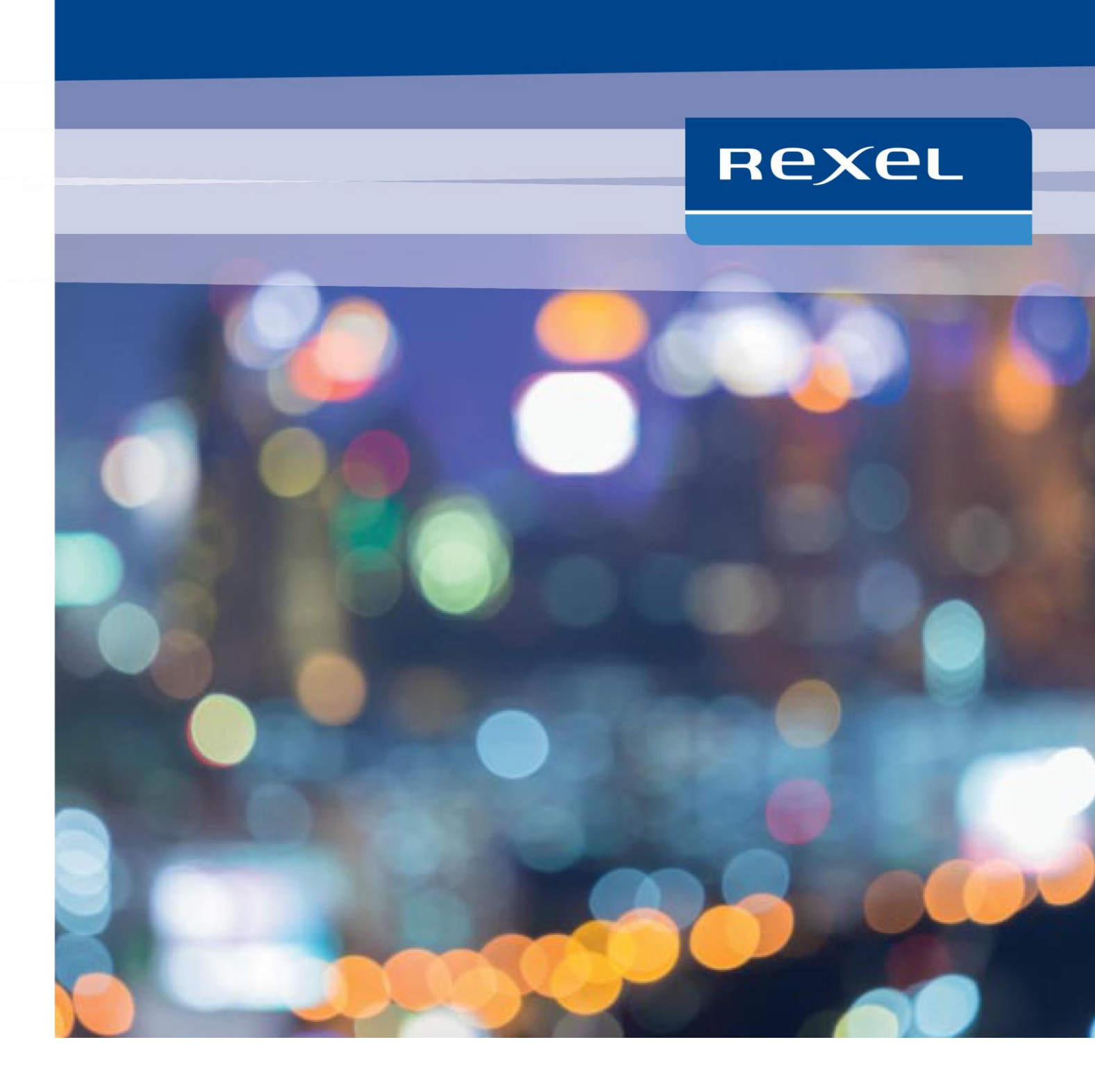

# Stappenplan Rexel Artikelbestand (PAB) downloaden

### Stap 1

Ga naar www.rexel.nl en log in

## Stap 2

Ga naar "Downloads" in uw accountomgeving.

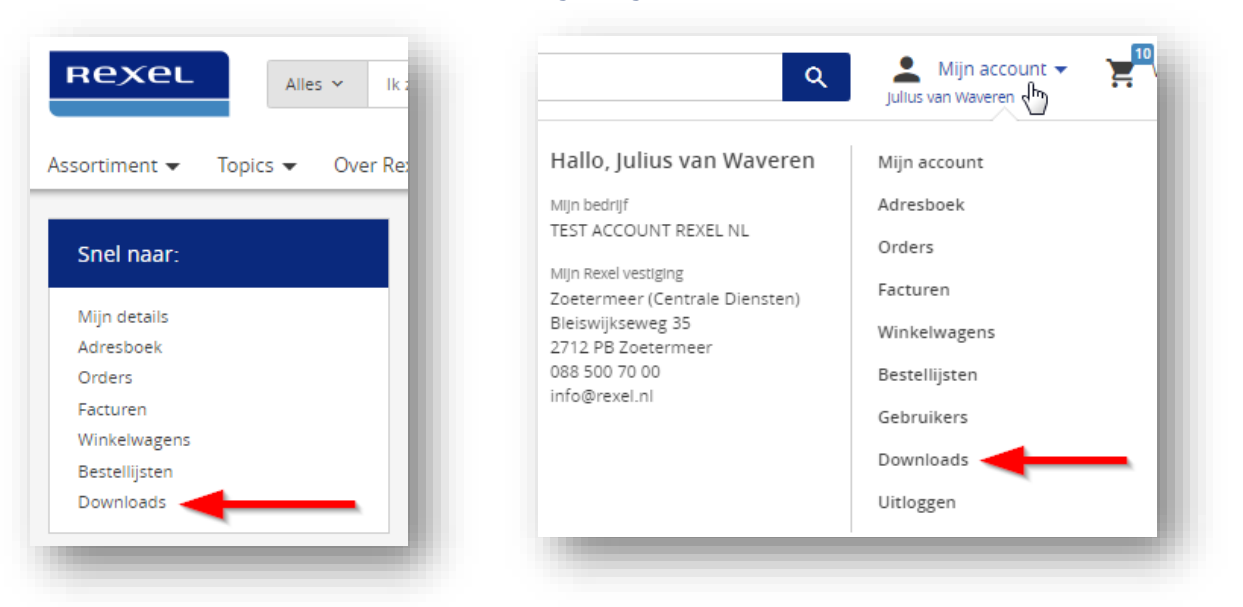

#### Stap 3

Klik op "Artikelbestand" (PAB2.0)" en u ziet een pop-up waar het gezipte ICC-bestand opgeslagen mag worden, doe dit op een voor u logische plaats.

| Mijn account  | Downloads                                                                                                    |                                   |
|---------------|----------------------------------------------------------------------------------------------------|-----------------------------------|
| Mijn details  | In deze sectie van de webshop kunt u belangrijke bestan<br>bestand) en bet artikelbestand van Pavel. Daarnaast kur                                                                                                    | PAB200_Rexel_Nede<br>rland bv.zip |
| Adresboek     | scanner en eventuele persoonlijke bestanden vinden.                                                                                                    |                                   |
| Downloads     |                                                                                                    |                                   |
| Winkelwagens  | Belangrijke bestanden                                                                                                    |                                   |
| Orders        | <ul> <li>Kortingsbestand (ICC)</li> </ul>                                                                                                    |                                   |
| Bestellijsten | Prijsbestand (ICC)                                                                                                    |                                   |
|               | Artikelbestand (PAB2.0)      \$      Artikelbestand (PAB2.0)     Artikelbestand (PAB2.0)     Artikelbestand ( |                                   |

#### Stap 4

Dit bestand heet "PAB200\_Rexel\_Nederland\_bv.zip". Klik het bestand aan met de rechtermuisknop, waarna u voor "Alles uitpakken" kiest en plaats het uitgepakte document op een voor u logische plaats.

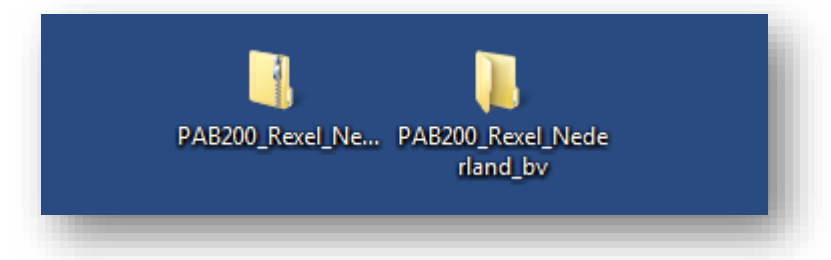

# Stap 5

Open nu het mapje "PAB200\_Rexel\_Nederland\_bv", hierin vindt u de benodigde files om de Rexel artikelinformatie in uw ERP te kunnen inlezen.

| Naam           | Gewijzigd op   | Туре          | Grootte    |
|----------------|----------------|---------------|------------|
| Artlev.txt     | 1-2-2019 13:01 | Tekstdocument | 241.521 kB |
| ArtToKo.txt    | 1-2-2019 13:01 | Tekstdocument | 53.328 kB  |
| HArtlev.txt    | 1-2-2019 13:01 | Tekstdocument | 1 kB       |
| parameters.xml | 1-2-2019 13:01 | XML-document  | 1 kB       |
| Relatie.txt    | 1-2-2019 13:01 | Tekstdocument | 1 kB       |

# Stap 6

In "Artlev.txt" staat de benodigde artikelinformatie van Rexel voor in uw ERP-systeem.

*Opmerking: Wanneer u hulp nodig heeft bij het inladen kunt u een beroep doen op de helpdesk van uw ERP-leverancier.* 

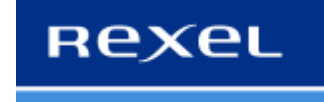

**Contactgegevens** Rexel Nederland B.V. - Afdeling E-Business Bleiswijkseweg 35 2712 PB Zoetermeer Tel.: 088-5007000